## **OFFICE 365**

\*\*It is Recommended you Use Google Chrome or Firefox as your Browser

Go to: https://www.office.com

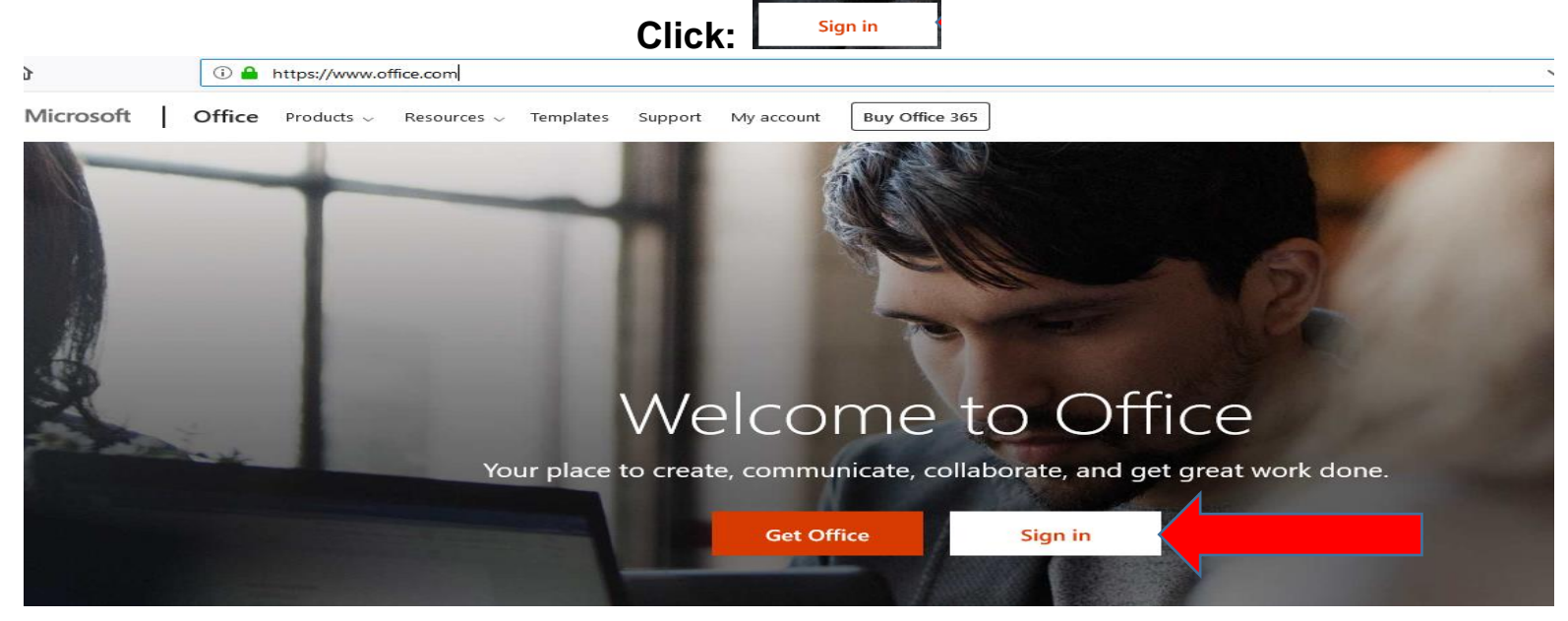

## Sign in Using your MAC Email (ab123@mineralarea.edu)

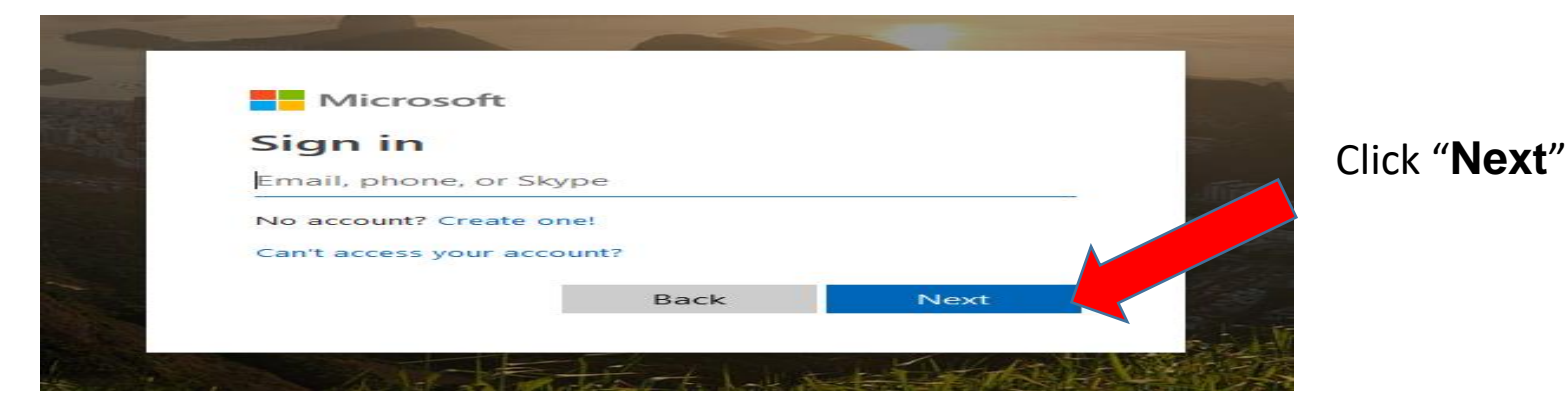

## Enter Your MyMac Password

## Or a Password that has been assigned to you

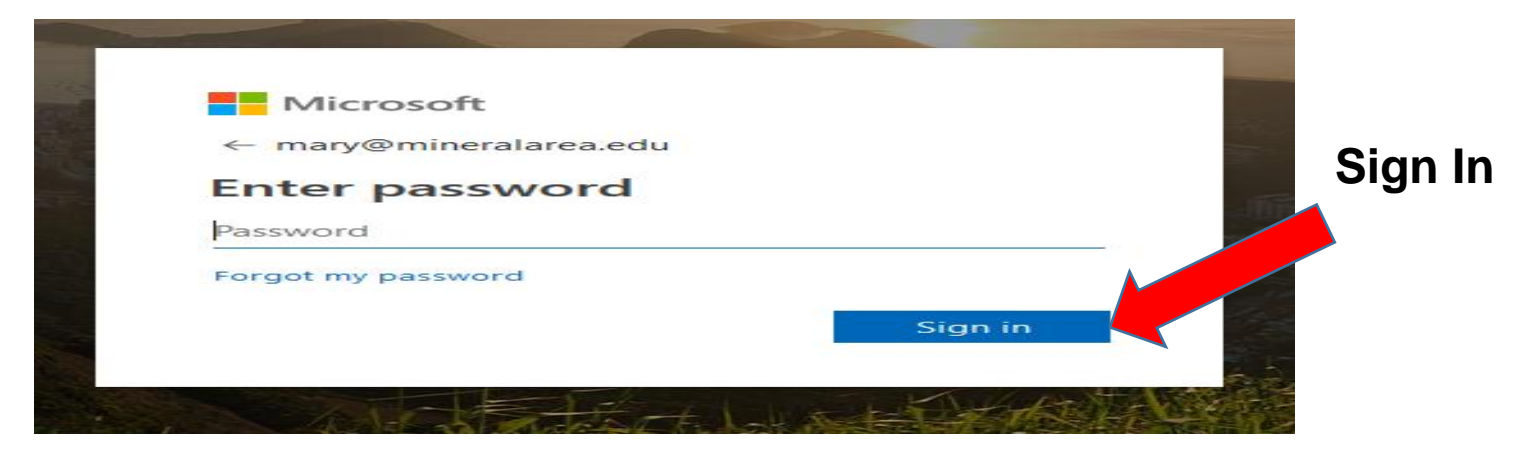

Follow the Instructions for installing Office 365

For assistance, stop by the Help Desk Offices T7 & T8 in the Technology Center Email: helpdesk@mineralarea.edu Or call Ext. 3850 (573-518-3850)